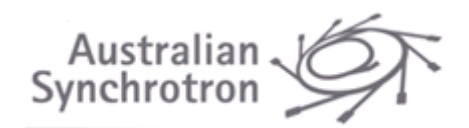

## **PROCESS OVERVIEW**

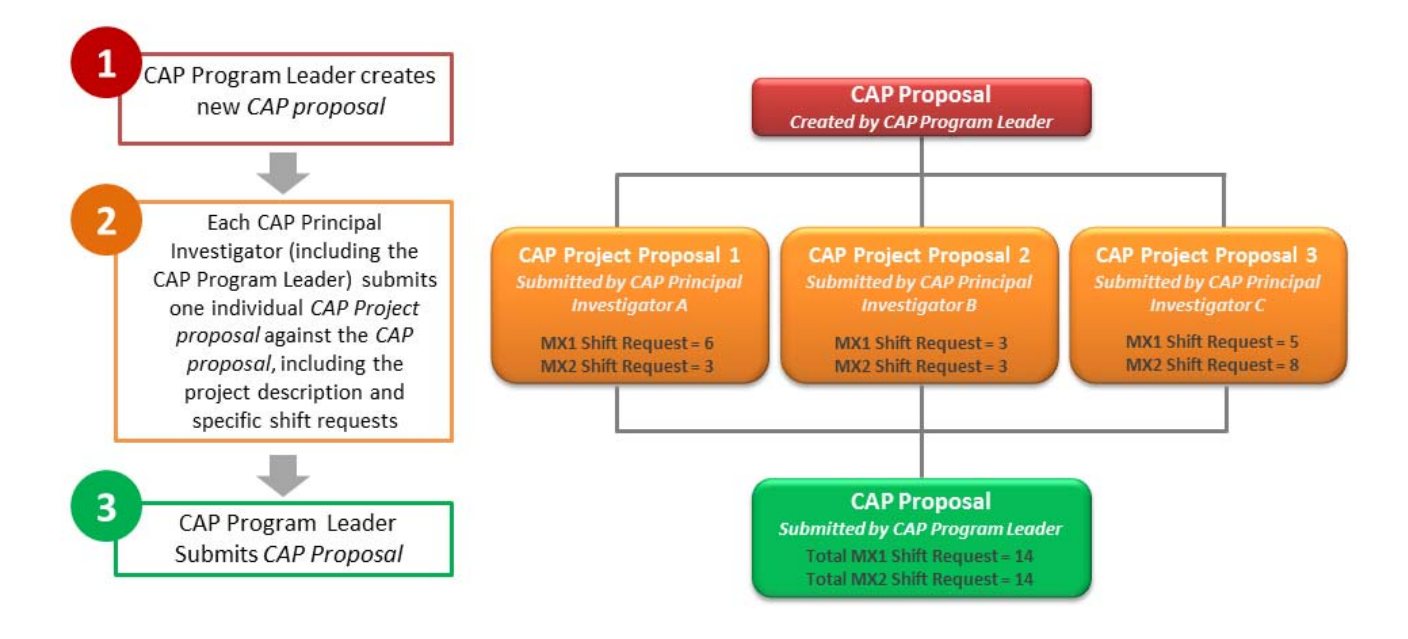

## **IN THIS DOCUMENT**

| PROCESS OVERVIEW                                                             |    |
|------------------------------------------------------------------------------|----|
| IN THIS DOCUMENT                                                             |    |
| USER ROLES DEFINED                                                           |    |
| CREATING THE CAP PROPOSAL (CAP PROGRAM LEADER)                               |    |
| Adding Principal Investigators to the Proposal                               |    |
| Invite Principal Investigators to Create a Project Proposal Against this CAP | 6  |
| CAP Project and Shift Request Summary                                        | 6  |
| ADDING A PROJECT TO A CAP (CAP PRINCIPAL INVESTIGATORS)                      |    |
| Adding CAP Staff Members to your Project                                     | 9  |
| Enter the Shift Requests for your Project                                    |    |
| Enter your Samples and Figures                                               | 11 |
| Finalising the CAP Project Proposal                                          |    |
| SUBMITTING THE CAP PROPOSAL (CAP MAIN INVESTIGATOR)                          | 12 |
| DELETING A PROJECT PROPOSAL                                                  |    |
|                                                                              |    |

| Document:    | CAP Submission Instructions | Date: | 29/4/2019 |
|--------------|-----------------------------|-------|-----------|
| Revision no: | 2                           | Page: | 1 of 15   |

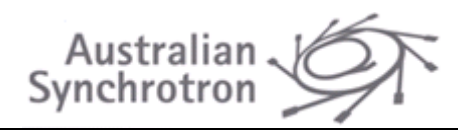

## **USER ROLES DEFINED**

| User Role                                                                                 | Description                                                                                                    | Permissions                                                                                                    |
|-------------------------------------------------------------------------------------------|----------------------------------------------------------------------------------------------------|----------------------------------------------------------------------------------------------------|
| CAP Program Leader                                                                        | The CAP Program Leader is like the 'Chief Executive<br>Officer' or 'Director' of the CAP and is responsible for<br>submitting the proposal and integrating all of the<br>projects in the CAP into a cohesive and functional<br>program. monitor                                                                                                    | <ul> <li>Create/edit/submit CAP<br/>proposal</li> <li>Add/Delete CAP Principal<br/>Investigators</li> <li>View/edit/submit all<br/>associated Project Proposals</li> </ul>                    |
| CAP Principal<br>Investigator                                                             | Formerly 'CAP PIs' the CAP Principal Investigators are<br>the individual project and/or group leaders within the<br>CAP and are responsible for submitting <b>one</b> CAP<br>Project proposal against the CAP.                                                                                                    | <ul> <li>Create/edit/finalise CAP<br/>Project Proposals</li> <li>Add/Delete CAP staff<br/>members to Project proposal</li> <li>View CAP proposal and all<br/>CAP Project proposals</li> </ul> |
| CAP Coordinator                                                                           | The CAP coordinator is like the 'Chief Operating<br>Officer' and 'Chief Financial Officer' of the CAP. They<br>are responsible for coordinating the beamtime visits,<br>including personnel and samples, and the submission<br>of pre-beamtime paperwork to the User Office.<br>Further to this, the primary CAP coordinator has<br>control over any travel funds allocated to the CAP and<br>has ultimate responsibility for reconciling the<br>reimbursement of travel expenses to each<br>organisation affiliated with the CAP. Once the CAP<br>proposal is approved there may be an opportunity to<br>assign assistant CAP Coordinators. |                                                                                                    |
| Postdoc<br>PhD Student<br>MSc Student<br>Undergrad Student<br>Research Associate<br>Other | The CAP staff members are the research associates, postdocs, students and administrative staff that encompass the groups of the CAP Principal Investigators.                                                                                                    | <ul> <li>View CAP proposal and all<br/>CAP Project proposals</li> <li>Edit CAP Project proposal</li> </ul>                                                                                    |

| Document:    | CAP Submission Instructions | Date: | 29/4/2019 |
|--------------|-----------------------------|-------|-----------|
| Revision no: | 2                           | Page: | 2 of 15   |

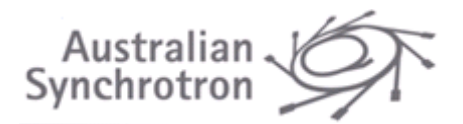

## **CREATING THE CAP PROPOSAL (CAP PROGRAM LEADER)**

The CAP proposal must be generated by the CAP Program Leader. To create the CAP proposal, log into the Portal and follow the link 'Create a new Proposal' from the Dashboard view:

|             | Proposals                                                                                                    |
|-------------|----------------------------------------------------------------------------------------------------|
|             | Manage and create proposals here.                                                                                |
| 1<br>2<br>3 | <ul> <li><u>View</u></li> <li>proposals (1)</li> <li>programs (1)</li> <li><u>Create new proposal</u></li> </ul> |

Enter the title of the CAP, select beamline(s) and the round and click 'Next':

| Beamtime Proposal Stage 1:                 |                                                               |  |  |  |  |
|--------------------------------------------|---------------------------------------------------------------|--|--|--|--|
| Expt Title *                               | Title of CAP                                                  |  |  |  |  |
| Instrument                                 |                                                               |  |  |  |  |
| Equipment Set Id                           | MX1: Macromolecular CrystallographyMX2: Micro Crystallography |  |  |  |  |
| Show/Hide Details of Available Instruments |                                                               |  |  |  |  |
| Round Details                              |                                                               |  |  |  |  |
| Round *                                    | 2014/x CAP (Test)                                             |  |  |  |  |
| Show/Hide Details of Current Rounds        |                                                               |  |  |  |  |
| Next > Cancel                              |                                                               |  |  |  |  |

| Document:    | CAP Submission Instructions | Date: | 29/4/2019 |
|--------------|-----------------------------|-------|-----------|
| Revision no: | 2                           | Page: | 3 of 15   |

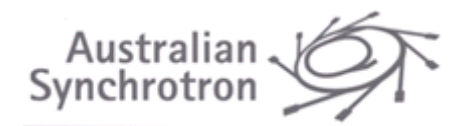

#### Confirm the details of the CAP and click 'Create'.

| Please confirm the information you have entered. Y<br>and select again. | ou cannot change the Proposal Type once you have created the proposal. If you have made a mistake, select 'Back' to return          |
|-------------------------------------------------------------------------|----------------------------------------------------------------------------------------------------|
| Expt Title<br>Round<br>Equipment Set<br>Proposal Type                   | Title of CAP<br>2014/x CAP (Test)<br>MX1: Macromolecular CrystallographyMX2: Micro Crystallography<br>Collaborative Access Programs |
| Create < Back Cancel                                                    |                                                                                                    |

#### Complete the questions on the 'Experiment' tab.

|     | Experiment | Researchers | Beamline | Submit |
|-----|------------|-------------|----------|--------|
| 1 P |            |             |          |        |

#### Adding Principal Investigators to the Proposal

On the 'Researchers' tab, add the **CAP Principal Investigators.** DO NOT include staff members associated with these group leaders, or your own group at this stage - these researchers can be added to the individual CAP Project proposals that will be created separately.

| Home » CAP8130: Test CAP Proposal 7/4/14                                                                                                    |                                                                                                    |                                 |                                   |                                                 |                                                                                                    |  |
|----------------------------------------------------------------------------------------------------|----------------------------------------------------------------------------------------------------|---------------------------------|-----------------------------------|-------------------------------------------------|----------------------------------------------------------------------------------------------------|--|
| Experiment                                                                                                    | Researchers                                                                                                    |                                 |                                   | Beamline                                        | Submit                                                                                                    |  |
| CAP8130: Test CAP Proposal 7/4/                                                                                                    | CAP8130: Test CAP Proposal 7/4/14                                                                                                    |                                 |                                   |                                                 |                                                                                                    |  |
| Researchers Only the principal scientist is able to submit the                                                                                                    | Researchers Only the principal scientist is able to submit the proposal. For CAP proposals only the CAP Leader can submit the proposal.                                                                                                    |                                 |                                   |                                                 |                                                                                                    |  |
| How to add CAP Project Leaders to this CAP<br>Please add only those scientists that will lead or<br>the user role 'CAP Project Leader'. Do not add yo                                                                                                    | e or more projects associated with<br>our own team/staff members, nor th                                                                                                    | n this CAP. Th<br>nose of the C | nese scientists<br>AP Project Lea | should be added with<br>aders; these scientists | There must be one and only one<br>principal scientist.                                                                                              |  |
| will be added to the individual CAP Project propo                                                                                                    | sals which will detail the projects h                                                                                                    | noused under                    | the CAP umbr                      | rella.                                          | CAP Proposal Roles                                                                                                    |  |
| How to assign the role of CAP Coordinator<br>Where one of the CAP Project Leaders is to act<br>Where the CAP Coordinator will not be one of the                                                                                                    | How to assign the role of CAP Coordinator<br>Where one of the CAP Project Leaders is to act as the CAP Coordinator, check the 'Is Coordinator' radio button next to their name.                                                                                                    |                                 |                                   |                                                 |                                                                                                    |  |
| Coordinator' and check the 'Is Coordinator' radio I<br>How to notify Project Leaders that they have<br>When you have added all of the Project Leaders<br>This will advise the researcher that they have bee<br>proposal detailing their individual project/s. | Coordinator' and check the 'Is Coordinator' radio button next to their name.<br>How to notify Project Leaders that they have been added to this CAP<br>When you have added all of the Project Leaders to this proposal click the 'Send Email' button corresponding to each Project Leader.<br>This will advise the researcher that they have been added to this proposal and that they must submit an associated CAP Project<br>proposal detailing their individual project/s. |                                 |                                   |                                                 |                                                                                                    |  |
| Add Co-Proposal Scientist                                                                                                    |                                                                                                    |                                 |                                   |                                                 | researchers can be added to the<br>individual CAP Project proposals which<br>will detail the projects housed under the<br>CAP umbrella.             |  |
| Name                                                                                                    | User Role                                                                                                    | ls<br>Coordinator               | Attending                         |                                                 | The CAP Coordinator will manage the<br>administration of the CAP program and                                                                        |  |
| Glyn Devlin1 ( Australian Synchrotron )                                                                                                    | CAP Leader                                                                                                    |                                 | Yes 💌                             | Send Email                                      | act as the point of contact with the<br>Australian Synchrotron User Office.<br>ONLY one CAP Coordinator can be<br>assigned per CAP. Should your CAP |  |
|                                                                                                    |                                                                                                    |                                 |                                   |                                                 | proposal be successful you may have an<br>opportunity to assign additional                                                                          |  |

| Document:    | CAP Submission Instructions | Date: | 29/4/2019 |
|--------------|-----------------------------|-------|-----------|
| Revision no: | 2                           | Page: | 4 of 15   |

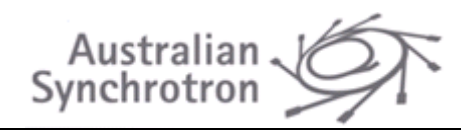

To add a CAP Principal Investigator, click 'Add Co-Proposal Scientist', enter a family name or an email address to search for the co-proposer in the Portal:

| Detail view                                                                                                    |                                                   |                                                                           | х                                               |
|----------------------------------------------------------------------------------------------------|---------------------------------------------------|---------------------------------------------------------------------------|-------------------------------------------------|
| Create Proposal                                                                                                    | Scientist                                         |                                                                           | <u>^</u>                                        |
|                                                                                                    |                                                   |                                                                           |                                                 |
| If you know the en<br>enter it here.                                                                                                    | nail of the person you w                          | ant to add, as it was registered in t                                     | his portal, please                              |
| Email address                                                                                                    |                                                   |                                                                           |                                                 |
| Otherwise, enter the second second | ne first letters of their su                      | urname.                                                                   |                                                 |
| Surname                                                                                                    | Ророч                                             |                                                                           |                                                 |
| Search                                                                                                    |                                                   |                                                                           |                                                 |
| We have found one or m<br>here, please select that                                                                                                    | ore records that may co<br>record. Otherwise, you | orrespond to this information. If the<br>may choose to create a new accor | details are contained<br>unt (or search again). |
|                                                                                                    |                                                   |                                                                           | Total 1 result(s).                              |
|                                                                                                    | Name                                              | Active Account                                                            |                                                 |
| Donna Popov ( Australia                                                                                                    | n Synchrotron )                                   | Yes                                                                       | use                                             |
| If you cannot find the ac<br>Enter New Accou                                                                                                    | count of the person you<br>nt Details             | were searching for, you may creat                                         | e it yourself.                                  |
| User Role *<br>Attending Exp                                                                                                    | CAP Proje                                         | ct Leader 💌                                                               |                                                 |

Ensure that the 'CAP Principal Investigator' User Role is selected, and click 'Use' to add the researcher to the proposal.

| Add Co-Proposal Scientist                  |                      |                   |                  |         |                     |
|--------------------------------------------|----------------------|-------------------|------------------|---------|---------------------|
|                                            |                      |                   | Dis              | olaying | 1-5 of 5 result(s). |
| Name                                       | User Role            | ls<br>Coordinator | Attending<br>Exp |         |                     |
| Cathy Harland ( Australian Synchrotron )   | CAP Project Leader 💌 | 0                 | Yes 💌            | 0       | Send Email          |
| Amanda Costanzo ( Australian Synchrotron ) | CAP Project Leader 💌 | 0                 | Yes 💌            | ٢       | Send Email          |
| Scott Kendall ( Australian Synchrotron )   | CAP Project Leader 💌 | O                 | Yes 💌            | ٢       | Send Email          |
| Glyn Devlin1 ( Australian Synchrotron )    | CAP Leader           | 0                 | Yes 💌            |         | Send Email          |
| Donna Popov ( Australian Synchrotron )     | CAP Project Leader   | O                 | Yes 💌            | ٢       | Send Email          |
|                                            |                      |                   |                  |         |                     |

| Document:    | CAP Submission Instructions | Date: | 29/4/2019 |
|--------------|-----------------------------|-------|-----------|
| Revision no: | 2                           | Page: | 5 of 15   |

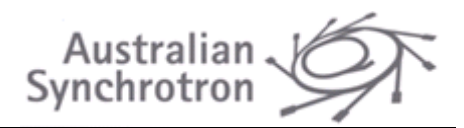

#### Invite Principal Investigators to Create a Project Proposal Against this CAP

Click the 'Send Email' button for each CAP Principal Investigator added to notify them that they must submit a CAP Project proposal against this CAP; the email notification will provide the CAP Principal Investigators with the link required to create the Project proposal. Each time you click a 'Send Email' button you will receive a pop-up confirmation that the email was sent; refrain from clicking the next button before this notification has been shown. Please note that the CAP Program Leader will be copied on these emails. The CAP Program Leader should click the 'Send Email' button against their own name so that they receive the link to create a Project proposal.

| Add Co-Proposal Scientist                  |                      |                   |                  |         |                     |
|--------------------------------------------|----------------------|-------------------|------------------|---------|---------------------|
|                                            |                      |                   | Disp             | olaying | 1-5 of 5 result(s). |
| Name                                       | User Role            | ls<br>Coordinator | Attending<br>Exp |         |                     |
| Cathy Harland ( Australian Synchrotron )   | CAP Project Leader 💌 | 0                 | Yes 💌            | •       | Send Email          |
| Amanda Costanzo ( Australian Synchrotron ) | CAP Project Leader 💌 | $\odot$           | Yes 💌            | ٢       | Send Email          |
| Scott Kendall ( Australian Synchrotron )   | CAP Project Leader 💌 | 0                 | Yes 💌            | 0       | Send Email          |
| Glyn Devlin1 ( Australian Synchrotron )    | CAP Leader           | ۲                 | Yes 💌            |         | Send Email          |
| Donna Popov ( Australian Synchrotron )     | CAP Project Leader   | O                 | Yes 💌            | 0       | Send Email          |
|                                            |                      |                   |                  |         |                     |

### CAP Project and Shift Request Summary

Upon creation of the CAP proposal, there will be no associated CAP Projects and as such the 'Beamline Tab' will show '*No Results Found*':

| Home » CAP8130: Test CAP Proposal 7/4/14     |             |     |      |          |                                                                                                    |
|----------------------------------------------|-------------|-----|------|----------|----------------------------------------------------------------------------------------------------|
| Experiment                                   | Researchers |     |      | Beamline | Submit                                                                                                    |
| CAP8130: Test CAP Proposal 7/4               | I/14        |     |      |          | You can ask for only one beamline. Two                                                                                                    |
| <ul> <li>Requested Shifts Summary</li> </ul> |             |     |      |          | bottom of the page to request particular<br>operating modes of the beamline                                                                                                    |
| Requested Shifts Summary                     |             |     |      |          | sample environments, detectors etc, and<br>off-line laboratory facilities. When<br>bringing your own equipment please<br>provide as much detail as possible,<br>incluicing any possible hearards |
| Proposal                                     | Leader      | Sta | itus |          |                                                                                                    |
| No results found.                            |             |     |      |          | CAP Proposals                                                                                                    |
|                                              |             |     |      |          | This page provides an overview of<br>all of the CAP Project proposals<br>that have been generated under                                                                                          |

#### AT THIS STAGE YOU WILL NEED TO SAVE THE PROPOSAL AND WAIT UNTIL ALL CAP PROJECT PROPOSALS HAVE BEEN GENERATED BY THE CAP PRINCIPAL INVESTIGATORS

| Document:    | CAP Submission Instructions | Date: | 29/4/2019 |
|--------------|-----------------------------|-------|-----------|
| Revision no: | 2                           | Page: | 6 of 15   |

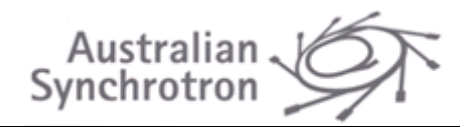

If you try to submit the CAP Proposal at this stage you will get the following error message:

| Home » CAP8130: Test CAP Proposal 7/4/14                  |             |          |                                                         |
|-----------------------------------------------------------|-------------|----------|---------------------------------------------------------|
| Experiment                                                | Researchers | Beamline | Submit                                                  |
| CAP8130: Test CAP Proposal 7/4/<br>Submit                 | /14         |          | When your proposal is ready for submitting, do so here. |
| All required Information has been added:                  |             |          |                                                         |
| <ul> <li>No project proposal have been created</li> </ul> |             |          |                                                         |
| <- Back Save Cancel Sub                                   | omit        |          |                                                         |

| Document:    | CAP Submission Instructions | Date: | 29/4/2019 |
|--------------|-----------------------------|-------|-----------|
| Revision no: | 2                           | Page: | 7 of 15   |

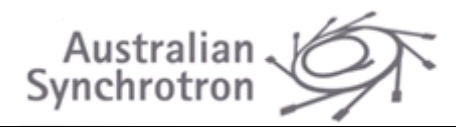

## ADDING A PROJECT TO A CAP (CAP PRINCIPAL INVESTIGATORS)

Once a CAP Principal Investigator has been added to the CAP proposal they must associate one CAP Project proposal with the CAP proposal. The simplest way to do this is by following the link send in the email notifying the CAP Principal Investigator of their addition to a CAP.

Alternative, the Principal Investigator can navigate to 'View' their proposals from the Dashboard:

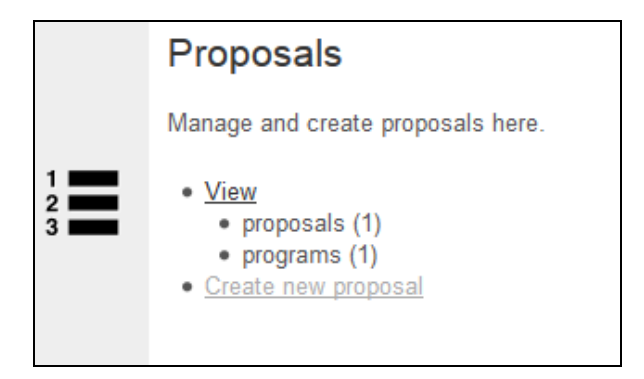

Locate the appropriate CAP proposal that has been created by the CAP Program Leader and click the 'Add a Project to this CAP' symbol on the right hand side:

| Home » Pro                                   | oposals                                       |                                                                      |                                     |                                                              |
|----------------------------------------------|-----------------------------------------------|----------------------------------------------------------------------|-------------------------------------|--------------------------------------------------------------|
| Manage                                       | Propos                                        | als                                                                  |                                     |                                                              |
| You may o<br>how the co<br><u>Advanced</u> 3 | ptionally ent<br>mparison sh<br><u>Search</u> | er a comparison operator (<, <=, >, >=, <> or =) al<br>ould be done. | t the beginning                     | ng of each of your search values to specify  Create Proposal |
|                                              |                                               |                                                                      |                                     | Displaying 1-2 of 3 result(s).                               |
| ID                                           | Round                                         | Title                                                                | Туре                                | Principal Status 10 -                                        |
| CAP8130<br>€                                 | 2014/x CAP<br>(Test)                          | Test CAP Proposal 7/4/14                                             | Collaborative<br>Access<br>Programs | Glyn Devlin1 In Preparation                                  |
| CAP8101<br>⊕                                 | 2014/x CAP<br>(Test)                          | Test 01 April 2014                                                   | Collaborative<br>Access<br>Programs | Glyn Devlin Add a Project to this CAP                        |

| Document:    | CAP Submission Instructions | Date: | 29/4/2019 |
|--------------|-----------------------------|-------|-----------|
| Revision no: | 2                           | Page: | 8 of 15   |

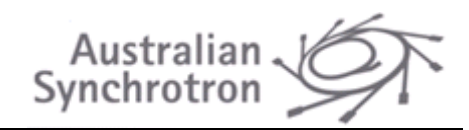

Add the title of the Project; the instrument and round should be selected automatically. Confirm that the 'Parent Proposal' listed is the correct CAP proposal:

| Beamtime Proposal Stage                                    | 1:                                |                                                                     |                           |
|------------------------------------------------------------|-----------------------------------|---------------------------------------------------------------------|---------------------------|
| Expt Title *                                               |                                   | ii.                                                                 |                           |
| Instrument                                                 |                                   |                                                                     |                           |
| Equipment Set Id                                           | MX1: Macromolecular Crystallograp | hyMX2: Micro Crystallography 💌                                      |                           |
| Round Details Round * Parent Proposal                      | 2014/x CAP Project (test)         |                                                                     |                           |
| Show/Hide Details of Current Rounds                        |                                   |                                                                     |                           |
| Deseased                                                   |                                   | То                                                                  | tal 1 result(s).          |
| Round                                                      | Description                       | All Dates                                                           | Name                      |
| 2014/x CAP<br>Project Test round for the generat<br>(test) | ion of CAP Projects               | Proposal 30/04/2014<br>Start Date 01/06/2014<br>End Date 30/06/2014 | Australian<br>Synchrotron |
| Next > Cancel                                              |                                   |                                                                     |                           |

Click 'Next' and create the proposal. You will be taken to the 'Experiment' tab of the proposal:

| Home » CBR8134 (8130-4): Test CAP Proposal 7/4/14 |             |          |         |         |        |  |
|---------------------------------------------------|-------------|----------|---------|---------|--------|--|
| Experiment                                        | Researchers | Beamline | Samples | Figures | Submit |  |

Complete all of the questions on the 'Experiment' tab.

#### Adding CAP Staff Members to your Project

On the 'Researchers' tab click the 'Add Co-Proposal Scientist' button to add your group/team members (as appropriate). Enter a family name or an email address to search for the co-proposer in the Portal. When you have identified the correct researcher, click 'use' to add them to the proposal, ensuring that the appropriate user role is selected from the dropdown.

| Document:    | CAP Submission Instructions | Date: | 29/4/2019 |
|--------------|-----------------------------|-------|-----------|
| Revision no: | 2                           | Page: | 9 of 15   |

|             | 16  |
|-------------|-----|
| Australian  | NON |
| Synchrotron |     |
| Synchrotron |     |

| Detail view                                            |                                                    |                                                                                    |                                     | ×        |
|--------------------------------------------------------|----------------------------------------------------|------------------------------------------------------------------------------------|-------------------------------------|----------|
| Create Proposal S                                      | cientist                                           |                                                                                    |                                     | <b>^</b> |
|                                                        |                                                    |                                                                                    |                                     |          |
| If you know the email<br>here.                         | of the person you want t                           | to add, as it was registered in this po                                            | rtal, please enter it               |          |
| Email address                                          |                                                    |                                                                                    |                                     |          |
| Otherwise, enter the f                                 | irst letters of their surna                        | me.                                                                                |                                     | =        |
| Surname                                                | aragao                                             |                                                                                    |                                     |          |
| Search                                                 |                                                    |                                                                                    |                                     |          |
| We have found one or more please select that record. C | records that may corres<br>Otherwise, you may choo | spond to this information. If the details<br>use to create a new account (or searc | s are contained here,<br>ch again). |          |
|                                                        |                                                    |                                                                                    | Total 1 result(s).                  |          |
|                                                        | Name                                               | Active Account                                                                     |                                     |          |
| David Aragao ( Australian Sy                           | nchrotron )                                        | Yes                                                                                | use                                 |          |
| If you cannot find the accou                           | nt of the person you wer<br>Details                | re searching for, you may create it yo                                             | urself.                             |          |
| User Role *                                            | CAP Staff Men                                      | nber 💌                                                                             |                                     |          |
| Attending Exp                                          |                                                    |                                                                                    |                                     |          |

Please note that there can only be a single CAP Principal Investigator per Project proposal.

### Enter the Shift Requests for your Project

Enter your MX1 and MX2 shift requests on the 'Beamline' tab;

| Home » CBR8134 (8130-4): Test CA | AP Proposal 7/4/14 |          |         |                                                                                                    |                                                                                                    |
|----------------------------------|--------------------|----------|---------|----------------------------------------------------------------------------------------------------|----------------------------------------------------------------------------------------------------|
| Experiment                       | Researchers        | Beamline | Samples | Figures                                                                                                    | Submit                                                                                                    |
| CBR8134 (8130-4): Pro            | ncel Next >>       |          |         | You can ask f<br>drop down lis<br>bottom of the<br>operating m<br>sample envir<br>off-line labor<br>bringing you<br>provide as m<br>including any | for only one beamline. Two<br>its are provided at the<br>page to request particular<br>does of the beamline,<br>onments, detectors etc, and<br>atory facilities. When<br>rown equipment please<br>uch detail as possible,<br>y possible hazards. |

| Document:    | CAP Submission Instructions | Date: | 29/4/2019 |
|--------------|-----------------------------|-------|-----------|
| Revision no: | 2                           | Page: | 10 of 15  |

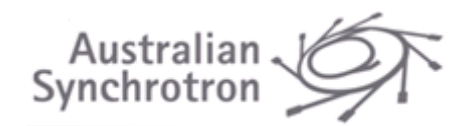

Click the MX\*(MX1) or MX\*(MX2) tabs and select a shift request from the dropdown:

| ▼ MX* (MX1)                  |                   |                                                             |  |
|------------------------------|-------------------|-------------------------------------------------------------|--|
| Show/Hide Equipment Details  |                   |                                                             |  |
|                              |                   | Displaving 1-7 of 7 result(s)                               |  |
| Parameter                    |                   | Values                                                      |  |
| Source                       |                   | AS Bending Magnet / in-vacuum undulator (U22)               |  |
| * Energy Range               |                   | 5 - 18 keV / 5.5 - 28 keV                                   |  |
| Monochromator Type           |                   | Si <111> Sagittal focus / Si <111> & Si <311>               |  |
| Resolution dE/E              |                   | 1.4 x 10 <sup>-4</sup> / 1.4 x 10 <sup>-4</sup>             |  |
| Flux (Photons/sec)           |                   | 2 x 10 <sup>11</sup> / 4 x 10 <sup>12</sup> at 12.6 keV     |  |
| Beam Size Focused (HxV)      |                   | 0.15 x 0.15 mm (fixed) / 0.01 x 0.02 - 0.1 x 0.1 (variable) |  |
| Beamline Scientist           |                   | Dr Tom Caradoc-Davies                                       |  |
|                              |                   |                                                             |  |
| Experimental Setup           |                   | .#                                                          |  |
| No. Shifts Requested         | 6 (2 days)        |                                                             |  |
| Lab Ancillary requested      |                   |                                                             |  |
| Biochemistry Preparation Lab | ▼ Ad              | id                                                          |  |
| An                           | cillaries, Detect | ctors, Sample Environment                                   |  |
| No results found.            |                   |                                                             |  |
|                              |                   |                                                             |  |
|                              |                   |                                                             |  |
| ▶ MX* (MX2)                  |                   |                                                             |  |
|                              |                   |                                                             |  |

Please note that this shift request is for 12 months.

### Enter your Samples and Figures

Enter your samples and upload any supporting figures on the 'Samples' and 'Figures' tabs, respectively.

| Home » CBR8134 (8130-4): Test C                                                                                        | AP Proposal 7/4/14                                                              |                               |                              |                                                                                                    |                                                                                                    |
|----------------------------------------------------------------------------------------------------|---------------------------------------------------------------------------------|-------------------------------|------------------------------|----------------------------------------------------------------------------------------------------|----------------------------------------------------------------------------------------------------|
| Experiment                                                                                                    | Researchers                                                                     | Beamline                      | Samples                      | Figures                                                                                                    | Submit                                                                                                    |
| Please add a sample for each dis<br>Also please create a sample entr<br>CBR8134 (8130-4): Pro<br>Samples<br>Add Sample | stinct group of samples.<br>ry called "User Chemicals" for ch<br><b>oject 4</b> | emicals that you will bring w | ith you for your experiment. | These pages<br>of the sample<br>bring with yo<br>summary of<br>with each dis<br>be provided.<br>For informati<br>the <u>CAS Rea</u> | are used to provide details<br>es and chemicals that you<br>u. A brief description and<br>he safety issues associated<br>tinct group of samples must<br>on about CAS numbers see<br><u>istry web page</u> . |
| Sample Desc                                                                                                    | ription / Name                                                                  | Hazardous                     | Hazards                      |                                                                                                    |                                                                                                    |
| No results found.                                                                                                    |                                                                                 |                               |                              |                                                                                                    |                                                                                                    |
| <- Back Save Ca                                                                                                    | ancel Next >>                                                                   |                               |                              |                                                                                                    |                                                                                                    |

| Document:    | CAP Submission Instructions | Date: | 29/4/2019 |
|--------------|-----------------------------|-------|-----------|
| Revision no: | 2                           | Page: | 11 of 15  |

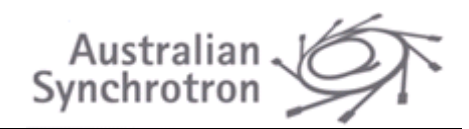

### Finalising the CAP Project Proposal

Once you are satisfied that all aspects of the CAP Project Proposal are correct, you can finalise the proposal. Please note that, once finalised, the CAP Program Leader will still be able to edit your proposal.

| Home » CBR8134 (8130-4): Test C                | AP Proposal 7/4/14 |          |         |                |                                                 |
|------------------------------------------------|--------------------|----------|---------|----------------|-------------------------------------------------|
| Experiment                                     | Researchers        | Beamline | Samples | Figures        | Submit                                          |
| CBR8134 (8130-4): Pro<br>Submit                | oject 4            |          |         | When<br>submit | your proposal is ready for<br>ting, do so here. |
| <ul> <li>All required Information h</li> </ul> | as been added:     |          |         |                |                                                 |
| << Back Save Cano                              | Finalise           |          |         |                |                                                 |

| Document:    | CAP Submission Instructions | Date: | 29/4/2019 |
|--------------|-----------------------------|-------|-----------|
| Revision no: | 2                           | Page: | 12 of 15  |

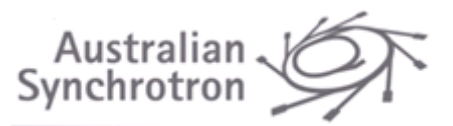

## SUBMITTING THE CAP PROPOSAL (CAP MAIN INVESTIGATOR)

Before submitting the CAP proposal the CAP Program Leader must review the Project proposals associated with the CAP to ensure that they are completed to the Program Leader's satisfaction and are in the 'Finalised' status.

To do this navigate via the Portal Dashboard and view your CAP proposal. Update the CAP proposal by clicking the 'Update' link:

| Mana                                                                                                    | Manage Proposals                                   |                |                                     |                        |                |               |                     |
|----------------------------------------------------------------------------------------------------|----------------------------------------------------|----------------|-------------------------------------|------------------------|----------------|---------------|---------------------|
| You may optionally enter a comparison operator (<, <=, >, >=, <> or =) at the beginning of each of your search values to specify how the comparison should be done. |                                                    |                |                                     |                        |                |               | uld be done.        |
| Advanc                                                                                                    | ed Search                                          |                |                                     |                        |                | Displaving 1- | 10 of 109 result(s) |
| ID                                                                                                    | Round                                              | Title          | Туре                                | Principal<br>Scientist | Status         | Beamline      | 10 🔻                |
| CAP817                                                                                                    | 2014/x CAP<br>70 Proposals<br>(Test round<br>ONLY) | CAP test again | Collaborative<br>Access<br>Programs | Cathy Harland          | In Preparation | MX*           | update              |

Navigate to the 'Beamline' tab. Once the CAP Project proposals have been generated you will see a summary of the Project details including the total shift requests for the CAP:

| Experiment                                                                                                    | Researchers                                                                                    | Beamline                                                                     |                                                                         | Figures                                                                         |       |
|----------------------------------------------------------------------------------------------------|------------------------------------------------------------------------------------------------|------------------------------------------------------------------------------|-------------------------------------------------------------------------|---------------------------------------------------------------------------------|-------|
| P8170: CAP test again                                                                                                    |                                                                                                |                                                                              |                                                                         |                                                                                 |       |
| Requested Shifts Summary                                                                                                    |                                                                                                |                                                                              |                                                                         |                                                                                 |       |
| Requested Shifts Summary                                                                                                    |                                                                                                |                                                                              |                                                                         |                                                                                 |       |
|                                                                                                    |                                                                                                |                                                                              | Disclose                                                                |                                                                                 |       |
|                                                                                                    |                                                                                                |                                                                              | 1 1 1 1 1 1 1 1 1 1 1 1 1 1 1 1 1 1 1 1                                 |                                                                                 | 14/ 0 |
|                                                                                                    |                                                                                                |                                                                              | Displaying                                                              | 3 1-5 of 5 resu<br>Shifts                                                       | lt(s  |
| Proposal                                                                                                    | Leader                                                                                         | Status                                                                       | Shifts Requested:<br>MX* (MX1)                                          | 3 1-5 of 5 resu<br>Shifts<br>Requested:<br>MX* (MX2)                            | lt(s  |
| Proposal<br>CBR8171 (8170-1): Test project                                                                                                    | Leader<br>Cathy Harland                                                                        | Status<br>Finalised                                                          | Shifts Requested:<br>MX* (MX1)                                          | g 1-5 of 5 resu<br>Shifts<br>Requested:<br>MX* (MX2)<br>10                      | lt(s  |
| Proposal<br>CBR8171 (8170-1): Test project<br>CBR8172 (8170-2): Test project                                                                                             | Leader<br>Cathy Harland<br>Cathy Harland                                                       | Status<br>Finalised<br>Finalised                                             | Displaying<br>Shifts Requested:<br>MX* (MX1)<br>0<br>3                  | g 1-5 of 5 resu<br>Shifts<br>Requested:<br>MX* (MX2)<br>10<br>5                 | It(s  |
| Proposal<br>CBR8171 (8170-1): Test project<br>CBR8172 (8170-2): Test project<br>CBR8173 (8170-3): Test CAP project                                                       | Leader<br>Cathy Harland<br>Cathy Harland<br>Tom Caradoc-Davies                                 | Status<br>Finalised<br>Finalised<br>Finalised                                | Displaying<br>Shifts Requested:<br>MX <sup>e</sup> (MX1)<br>0<br>3<br>7 | 3 1-5 07 5 resu<br>Shifts<br>Requested:<br>MX* (MX2)<br>10<br>5<br>11           | It(s  |
| Proposal<br>CBR8171 (8170-1): Test project<br>CBR8172 (8170-2): Test project<br>CBR8173 (8170-3): Test CAP project<br>CBR8174 (8170-4): again!                           | Leader<br>Cathy Harland<br>Cathy Harland<br>Tom Caradoc-Davies<br>Cathy Harland                | Status<br>Finalised<br>Finalised<br>Finalised<br>Finalised                   | Displaying<br>Shifts Requested:<br>MX* (MX1)<br>0<br>3<br>7<br>8        | g 1-5 of 5 resu<br>Shifts<br>Requested:<br>MX* (MX2)<br>10<br>5<br>11<br>0      | It(s  |
| Proposal<br>CBR8171 (8170-1): Test project<br>CBR8172 (8170-2): Test project<br>CBR8173 (8170-3): Test CAP project<br>CBR8174 (8170-4): again!<br>CBR8175 (8170-5): Test | Leader<br>Cathy Harland<br>Cathy Harland<br>Tom Caradoc-Davies<br>Cathy Harland<br>Donna Popov | Status<br>Finalised<br>Finalised<br>Finalised<br>Finalised<br>In Preparation | Displaying<br>Shifts Requested:<br>MX* (MX1)<br>0<br>3<br>7<br>8<br>0   | g 1-5 of 5 resu<br>Shifts<br>Requested:<br>MX* (MX2)<br>10<br>5<br>11<br>0<br>0 | lt(s  |

| Document:    | CAP Submission Instructions | Date: | 29/4/2019 |
|--------------|-----------------------------|-------|-----------|
| Revision no: | 2                           | Page: | 13 of 15  |

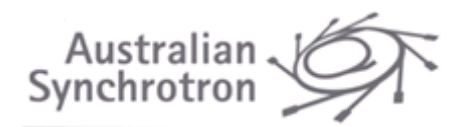

An attempt to submit a CAP proposal that is associated with CAP Project proposals that are not in the 'Finalised' status will elicit the following error message:

| Experiment                                                 | Researchers                              | Beamline | Figures |
|------------------------------------------------------------|------------------------------------------|----------|---------|
| P8170: CAP test again                                      |                                          |          |         |
| bmit                                                       |                                          |          |         |
|                                                            |                                          |          |         |
| You cannot submit this proposal becau                      | use of the following error condition(s): |          |         |
| <ul> <li>The following project are not finalise</li> </ul> |                                          |          |         |

The CAP Program Leader can modify and finalise the CAP Project proposals on behalf of the CAP Principal Investigators by clicking on the 'Update' icon next to each project:

| Experiment                                                                                                    | Researchers                                                                                    | Beamline                                                                     |                                                                                       | Figures                                                                       |       |
|----------------------------------------------------------------------------------------------------|------------------------------------------------------------------------------------------------|------------------------------------------------------------------------------|---------------------------------------------------------------------------------------|-------------------------------------------------------------------------------|-------|
| P8170: CAP test again                                                                                                    |                                                                                                |                                                                              |                                                                                       |                                                                               |       |
| Requested Shifts Summary                                                                                                    |                                                                                                |                                                                              |                                                                                       |                                                                               |       |
| Requested Shifts Summary                                                                                                    |                                                                                                |                                                                              |                                                                                       |                                                                               |       |
|                                                                                                    |                                                                                                |                                                                              |                                                                                       |                                                                               |       |
|                                                                                                    |                                                                                                |                                                                              | Dieploving                                                                            | 1 E of E root                                                                 | lt/o  |
|                                                                                                    |                                                                                                |                                                                              | Displaying                                                                            | ) 1-5 of 5 resu<br>Shifts                                                     | ilt(s |
| Proposal                                                                                                    | Leader                                                                                         | Status                                                                       | Displaying<br>Shifts Requested:<br>MX* (MX1)                                          | ) 1-5 of 5 resu<br>Shifts<br>Requested:<br>MX* (MX2)                          | ılt(s |
| Proposal<br>CBR8171 (8170-1): Test project                                                                                                    | Leader<br>Cathy Harland                                                                        | Status<br>Finalised                                                          | Displaying<br>Shifts Requested:<br>MX* (MX1)<br>0                                     | ) 1-5 of 5 resu<br>Shifts<br>Requested:<br>MX <sup>±</sup> (MX2)<br>10        | ilt(s |
| Proposal<br>CBR8171 (8170-1): Test project<br>CBR8172 (8170-2): Test project                                                                                             | Leader<br>Cathy Harland<br>Cathy Harland                                                       | Status<br>Finalised<br>Finalised                                             | Displaying<br>Shifts Requested:<br>MX* (MX1)<br>0<br>3                                | ) 1-5 of 5 resu<br>Shifts<br>Requested:<br>MX* (MX2)<br>10<br>5               | ilt(s |
| Proposal<br>CBR8171 (8170-1): Test project<br>CBR8172 (8170-2): Test project<br>CBR8173 (8170-3): Test CAP project                                                       | Leader<br>Cathy Harland<br>Cathy Harland<br>Tom Caradoc-Davies                                 | Status<br>Finalised<br>Finalised<br>Finalised                                | Displaying<br>Shifts Requested:<br>MX* (MX1)<br>0<br>3<br>7                           | ) 1-5 of 5 resu<br>Shifts<br>Requested:<br>MX* (MX2)<br>10<br>5<br>11         | ilt(s |
| Proposal<br>CBR8171 (8170-1): Test project<br>CBR8172 (8170-2): Test project<br>CBR8173 (8170-3): Test CAP project<br>CBR8174 (8170-4): again!                           | Leader<br>Cathy Harland<br>Cathy Harland<br>Tom Caradoc-Davies<br>Cathy Harland                | Status<br>Finalised<br>Finalised<br>Finalised<br>Finalised                   | Displaying<br>Shifts Requested:<br>MX* (MX1)<br>0<br>3<br>7<br>8                      | 1-5 of 5 resu<br>Shifts<br>Requested:<br>MX* (MX2)<br>10<br>5<br>11<br>0      |       |
| Proposal<br>CBR8171 (8170-1): Test project<br>CBR8172 (8170-2): Test project<br>CBR8173 (8170-3): Test CAP project<br>CBR8174 (8170-4): again!<br>CBR8175 (8170-5): Test | Leader<br>Cathy Harland<br>Cathy Harland<br>Tom Caradoc-Davies<br>Cathy Harland<br>Donna Popov | Status<br>Finalised<br>Finalised<br>Finalised<br>Finalised<br>In Preparation | Displaying Shifts Requested:<br>MX* (MX1) 0 3 7 8 0 0 0 0 0 0 0 0 0 0 0 0 0 0 0 0 0 0 | 1-5 of 5 resu<br>Shifts<br>Requested:<br>MX* (MX2)<br>10<br>5<br>11<br>0<br>0 | llt(s |

### **DELETING A PROJECT PROPOSAL**

If there is a need to remove a Project from this CAP it can be deleted from the '<u>My Proposals</u>' page. From the 'My Proposals' view, locate the CAP proposal from the list and expand its selection by clicking on the (+) symbol next to the proposal ID (in the left-most column); this will show a list of all associated projects. To delete a Project click the (-) symbol in the right-most column in the row corresponding the the Project you wish to remove. Please note that once deleted a Project can not be recovered. Once a Project that been finalised by the CAP Principal Investigator it can not be removed. If you need to remove a Project that has been finalised please contact the <u>User Office</u>.

| Document:    | CAP Submission Instructions | Date: | 29/4/2019 |
|--------------|-----------------------------|-------|-----------|
| Revision no: | 2                           | Page: | 14 of 15  |

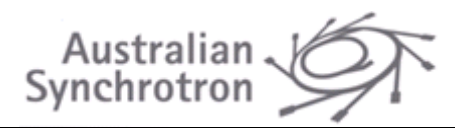

Once the CAP Program Leader is satisfied with all of the CAP Project proposals the CAP Proposal can be submitted.

| Document:    | CAP Submission Instructions | Date: | 29/4/2019 |
|--------------|-----------------------------|-------|-----------|
| Revision no: | 2                           | Page: | 15 of 15  |